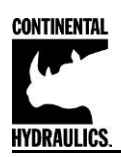

# CEM-PA-B

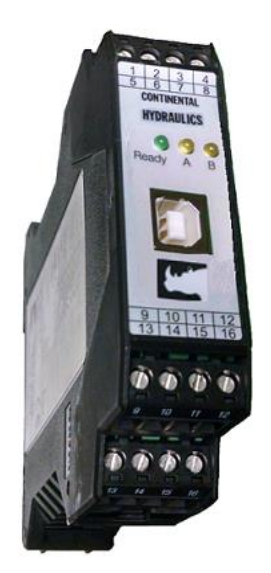

## Product Description:

This closed loop PID amplifier, drives a single solenoid proportional pressure or flow control valve coil up to 2.6A. It is suitable to provide precise closed loop control in pressure, force, or velocity systems. This module uses traditional PID error correction to provide stable control in dynamic systems.

A wide range of analog signals are accepted. User may select either voltage or current input mode. These inputs are easily scaled to match system requirements. Input command can be ramped. PID variables are adjustable over a wide range. The Amplifier is easily switched from open loop to closed loop control.

Min and Max output current are adjustable. Output characteristics can be independently customized. The module is disabled if the coil outputs are shorted or open. If command current signal is outside of the proper range, the module is disabled. PWM and Dither are user adjustable.

This module is easily adapted to a variety of system requirements. All variables are user adjusted with easy to use software on your Microsoft Windows laptop. Control variables are stored in non-volatile memory internal to the module. All variables can be read by the laptop, and reproduced exactly on other modules.

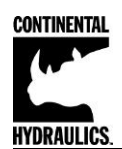

# Table of Contents

## Information Description

## Page #

| Technical Data                                   | 3   |
|--------------------------------------------------|-----|
| Steps to install and configure a new application | 4-5 |
| Module Mounting Location                         | 5   |
| Power Supply                                     | 5   |
| Wiring to Valve                                  | 5   |
| Circuit Diagram                                  | 6   |
| LED Definitions                                  | 7   |
| Terminal Identification                          | 7   |
| Parameter List                                   | 8   |

Command Parameter Descriptions

| LG (Language)                   | 9     |
|---------------------------------|-------|
| MODE                            | 9     |
| • SENS                          | 9     |
| • EOUT                          | 10    |
| SYS RANGE                       | 10    |
| • SIGNAL:X / SIGNAL:W           | 10    |
| AINMODE (Signal Scaling mode)   | 11-12 |
| • N_RANGE:X                     | 13    |
| OFFSET:X                        | 13    |
| RA:UP / RA:DOWN (Ramp times)    | 14    |
| • C:P, C:I, C:D, C:D TI, C:D FF | 15    |
| • C:I_LIM / C:I_ACT             | 16    |
| • MIN                           | 17    |
| • MAX                           | 17    |
| TRIGGER                         | 17    |
| • SIGNAL:U                      | 18    |
| CURRENT                         | 18    |
| DFREQ / DAMPL                   | 18    |
| • PWM                           | 19    |
| • ACC                           | 19    |
| • PPWM / IPWM                   | 20    |
| Process Data (Monitoring)       | 20    |
| Failure Monitoring              | 21    |
| Troubleshooting                 | 22-24 |

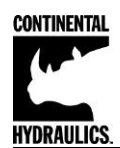

## **Technical data**

| Supply voltage                 | [VDC]    | 12 30 (incl. ripple)                           |  |  |
|--------------------------------|----------|------------------------------------------------|--|--|
| Current requirement            | [mA]     | 60 + solenoid current                          |  |  |
| External protection            | [A]      | 3 medium time lag                              |  |  |
| Reference voltage              | [V]      | 8 (max. 25 mA load)                            |  |  |
| Digital inputs                 | [V]      | logic 0: < 2                                   |  |  |
|                                | [V]      | logic 1: > 10                                  |  |  |
| Input resistance               | [kOhm]   | 25                                             |  |  |
|                                | [V]      | logic 0: < 2                                   |  |  |
| Digital outputs                | [V]      | logic 1: > 12 (50 mA)                          |  |  |
| Analogue inputs:               |          |                                                |  |  |
| Command value                  | [V]      | 0 10; 150 kOhm                                 |  |  |
|                                | [mA]     | 4 20; 390 Ohm                                  |  |  |
| Signal resolution              | [%]      | 0.006 incl. Oversampling                       |  |  |
|                                |          |                                                |  |  |
| Sensor value                   | [V]      | 0… 10; 90 kOhm                                 |  |  |
|                                | [mA]     | 4 20; 390 Ohm                                  |  |  |
| Signal resolution              | [%]      | 0.006 incl. Oversampling                       |  |  |
| PWMoutput                      | [A]      | 0.5, to 2.6 Amp; broken wire and short circuit |  |  |
|                                |          | monitored                                      |  |  |
| PWM frequency                  | [Hz]     | 61 2604                                        |  |  |
| Sample time (pressure control) | [ms]     | s] 1                                           |  |  |
| Sample time (solenoid current  | <br>[mol | [mc] 0 125                                     |  |  |
| control)                       | ្រាទ្យ   | 0.123                                          |  |  |
|                                |          | USB type B                                     |  |  |
| Serial interface               |          | Virtual COM port driver (CHI-PC):              |  |  |
|                                |          | 9600… 57600 Baud (Default = 57600),            |  |  |
|                                |          | 1 Stop bit, No parity, No handshake            |  |  |
|                                |          | Snap-on module to EN 50022                     |  |  |
| Housing                        |          | PA 6.6 polyamide                               |  |  |
|                                |          | Flammability class V0 (UL94)                   |  |  |
| Weight                         | [kg]     | 0,190                                          |  |  |
| Protection class               |          | IP20                                           |  |  |
| Temperature range              | [°C]     | <b>C]</b> -20 60                               |  |  |
| Storage temperature            | [°C]     | <b>)</b> -20 70                                |  |  |
| Humidity                       | [%]      | < 95 (non-condensing)                          |  |  |
|                                |          | USB Тур В                                      |  |  |
| Connections                    |          | 4 x 4-pole terminal blocks                     |  |  |
|                                |          | PE: via the DIN mounting rail                  |  |  |
| EMC                            |          | EN 61000-6-2: 8/2005                           |  |  |
|                                |          | EN 61000-6-4: 6/2007 + A1:2011                 |  |  |

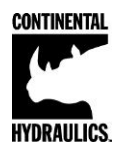

#### Steps to install and configure a new application:

All parameters are adjusted using VEA-BUSB-A programming cable and CHI-PC Microsoft Windows application.

- 1. Mount the module in suitable location. See page 5.
- 2. Connect the power supply, valve connections and enable.
- 3. Download and open the GUI program (<u>www.continentalhydraulics.com/wp-</u> content/uploads/2015/01/setup-CEWMPC-10-v3.5.0.zip)
- 4. Connect to laptop via USB to USB Type B communication cable.
- 5. Select com port in upper left hand corner of the GUI program.
- 6. Open the Options Tab and verify that the correct com port, full Duplex and 57.6K Baud rates are selected.

| nterface  | Oscilloscope       | Monitor | Table Input           |
|-----------|--------------------|---------|-----------------------|
| Port sele | ction              | Tra     | nsfer Mode            |
| Serial P  | ort                | 0       | Full-Duplex           |
| COM3      | *                  | 0       | Half-Duplex (19200 Ba |
| Baudrate  | options            |         |                       |
| Fix ba    | udrate             |         |                       |
| C Auto I  | haudrate detect    | ian     |                       |
| Baudrata  |                    |         |                       |
| Dauurate  | settings           |         |                       |
| Fix bau   | drate              |         |                       |
| 57.6 K    | Baud               | *       |                       |
|           |                    |         |                       |
| Delay Or  | Firminia an Illa d |         |                       |
| Delay Of  | r Filmware Opoi    | ate     |                       |
| 0 8       | Milliseconds       | 3       |                       |
| · · · ·   |                    |         |                       |

- 7. Connect with the CEM by selecting the connect button.
- 8. Click on the ID Button.
- 9. Adjust **CURRENT** parameter to match the nominal solenoid current.
- 10. Adjust dither amplitude, **DAMPL**, and dither frequency, **DFREQ**, to optimize performance of valve.
- 11. Set the SIGNAL type to voltage (0-10V) or current (4-20ma). See ANIMODE if the signals are other than standard. Some scaling may be required.
- 12. Set the MIN, MAX, and TRIGGER, for the desired system output.
- 13. Adjust the **SYS\_RANGE** to the pressure output of the valve at rated current. For example, the Continental model VER03M-210-A-K1-24D is rated for 210 bar. Set the SYS\_RANGE X to 210. The units on this parameter is bar.

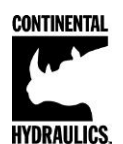

- 14. Set the **N\_RANGE:X** to the maximum pressure rating of the pressure sensor. For a 0-210 bar pressure transducer, set **N\_RANGE:X** to 210 bar. This setting should be the same or greater than the **SYS\_RANGE** value.
- 15. Use the **OFFSET:X** to compensate for the pressure transducer reading at actual 0bar pressure.
- 16. Adjust **RAMP** as required.
- 17. Set internal monitor function, **SENS**, as required.
- 18. Adjust PID error correction parameters, (C:P, C:I, C:D, C:D\_TI, C:FF), to tune the system performance.

#### Module Mounting Location:

This module is to be mounted in a cabinet for protection from the local environment. Ensure there is adequate free space around the module to allow for cooling air flow. This module is designed to snap onto an industry standard 35mm DIN rail. Do not mount near other modules that emit high power electrical interference, such as motor controllers and high power contactors.

#### **Power Supply:**

This module is designed to operate on DC power from a regulated power supply ranging from 12 to 30 volts. Match valve solenoid voltage rating to power supply, typically 12 or 24 volts. A 3 amp medium action fuse is recommended in the "+" power supply line.

#### Wiring to Valve:

Two conductors are required for each solenoid. There is no need for shielding on these power conductors.

Wire size is chosen to provide an acceptable voltage drop between the module and the valve solenoid. The following chart is based on 5% drop for 12v and 24v applications. The listed cable length is distance from module to valve, and includes the voltage drop of the return conductor.

| Wire size | 2.6A 12v   | 1.6A 24v    | 0.86A 24v   |
|-----------|------------|-------------|-------------|
| 12 gauge  | 66 ft. max | 215 ft. max | 400 ft. max |
| 14 gauge  | 49 ft. max | 159 ft. max | 295 ft. max |
| 16 gauge  | 31 ft. max | 100 ft. max | 186 ft. max |
| 18 gauge  | 19 ft. max | 63 ft. max  | 117 ft. max |
| 20 gauge  | 13 ft. max | 39 ft. max  | 73 ft. max  |
| 22 gauge  | 8 ft. max  | 25 ft. max  | 46 ft. max  |

#### All analog input signal cables must be shielded!

Good analog system design requires that all analog signals in an electrically noisy environment be shielded. Long wires act like antennas that pick up analog noise. The wire connecting the analog command source to command this module must be shielded! Shielding a noise sensitive wire is accomplished by wrapping a noise blocking foil or braided shield around the signal wire. This shield must be grounded at only one end, usually the end that sends the signal. A control cable may have many individual conductors. The conductors may be shielded individually, or may be shielded as a group. Short signal wires in electrically quiet environments may not need to be shielded. The CEM family of modules all have an internal ground connection to the DIN rail. For this module ground to be effective, please insure the DIN rail is properly grounded.

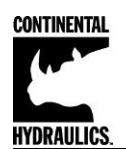

**Circuit Diagram** 

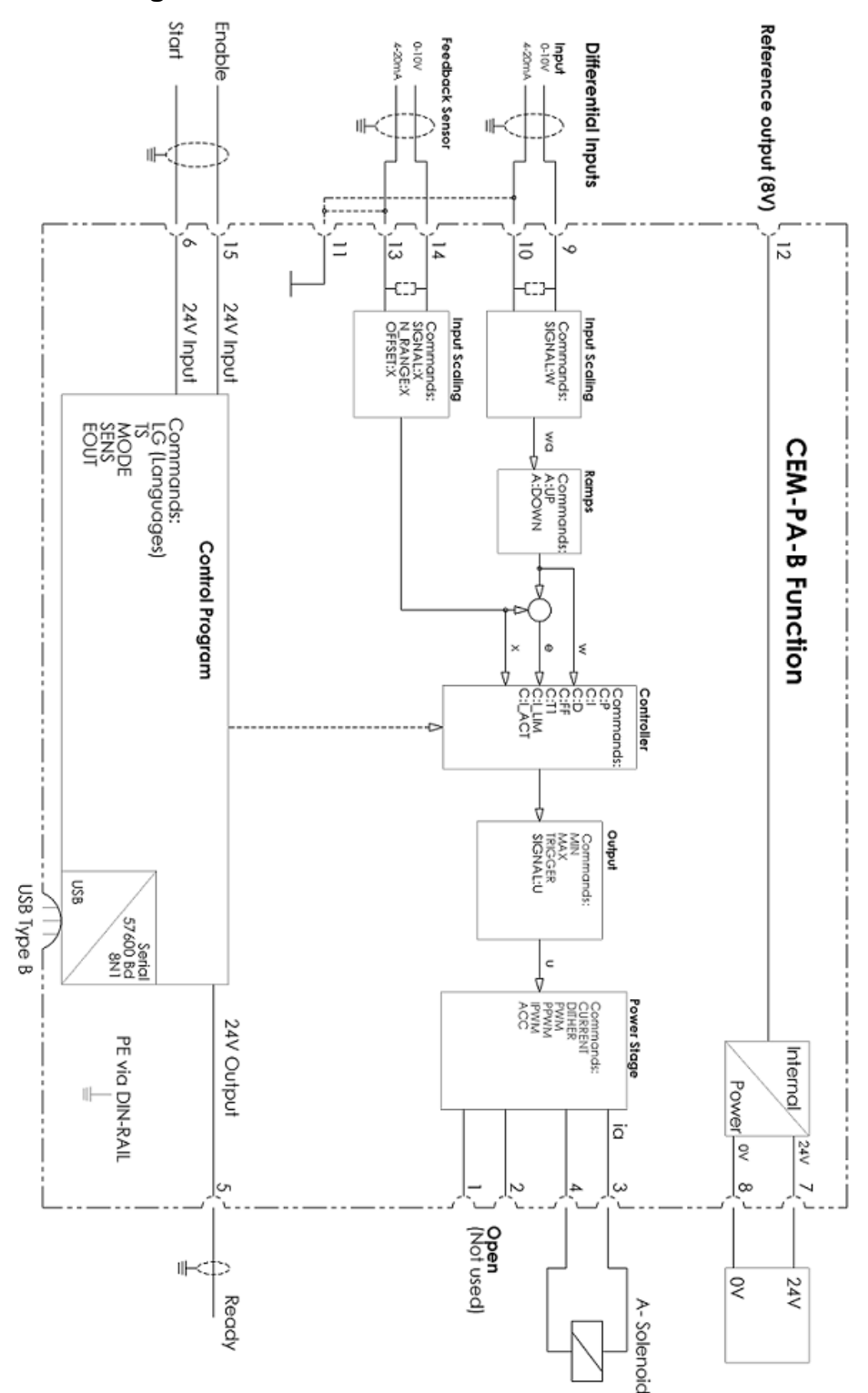

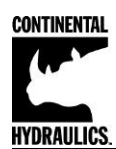

## LED Definitions

| LEDs                                                                                                    | Description of the LED function                                                                                                    |  |  |  |
|----------------------------------------------------------------------------------------------------|----------------------------------------------------------------------------------------------------|--|--|--|
|                                                                                                    | Identical to the READY output.                                                                                                    |  |  |  |
|                                                                                                    | OFF: No power supply or ENABLE is not activated                                                                                                    |  |  |  |
| GREEN                                                                                                    | <b>ON:</b> System is ready for peration                                                                                                    |  |  |  |
|                                                                                                    | Flashing: Error discovered                                                                                                    |  |  |  |
|                                                                                                    | Only active when SENS = ON                                                                                                    |  |  |  |
| YELLOW A                                                                                                    | Intensity of the solenoid current                                                                                                    |  |  |  |
|                                                                                                    | <ol> <li>Chasing light (over all LEDs): The bootloader is active. No<br/>normal functions are possible.</li> </ol>                                                                                   |  |  |  |
| GREEN + YELLOW A                                                                                                    | 2. All LEDs flash shortly every 6 s: An internal data error was detected and corrected automatically! The module still works regularly. To acknowledge the error the module has to be cycle powered. |  |  |  |
|                                                                                                    | Both yellow LEDs flash oppositely every 1 s: The nonvolatile stored                                                                                                    |  |  |  |
| YELLOW A + parameters are inconsistent! To acknowledge the error, of<br>YELLOW B be saved with the SAVE command or the corresponding be |                                                                                                    |  |  |  |
|                                                                                                    | CHI-PC.                                                                                                    |  |  |  |

# **Terminal Identification - Input and output signals**

| Connection | Supply                                                                           |  |  |
|------------|----------------------------------------------------------------------------------|--|--|
| PIN 7      | Power supply (see technical data)                                                |  |  |
| PIN 8      | 0 V (GND) connection.                                                            |  |  |
| Connection | Analogue signals                                                                 |  |  |
| PIN 9 / 10 | Pressure command value (WA), signal range 0 10 V or 4 20 mA, scalable (SIGNAL W) |  |  |
| PIN 13/14  | Pressure feedback value (X), signal range 0 10 V or 4 20 mA, scalable (SIGNAL X) |  |  |
| PIN 11     | 0 V (GND) connection for analogue signals                                        |  |  |
| PIN 12     | V reference voltage output                                                       |  |  |
| PIN 3/4    | WM output to the solenoid                                                        |  |  |
| Connection | Digital inputs and outputs                                                       |  |  |
|            | Enable input:                                                                    |  |  |
|            | Generally enabling of the application.                                           |  |  |
|            | RUN (Start) Input:                                                               |  |  |
| PIN 6      | <b>ON:</b> The controller is active.                                             |  |  |
|            | OFF: The controller is not active.                                               |  |  |
|            | READY output:                                                                    |  |  |
| PIN 5      | ON: The module is enabled; there are no discernable errors.                      |  |  |
|            | OFF: ENABLE (PIN 15) is not active or an error has been detected.                |  |  |

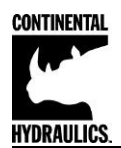

г

## **CEM-PA-B** Function Parameter layout

|          |           |           | MC                                             | DDE |     |
|----------|-----------|-----------|------------------------------------------------|-----|-----|
| Ref Page | Command   | Parameter | Help / Description                             | STD | EXP |
| 9        | LG        | EN        | EN English                                     | Х   | Х   |
| 9        | MODE      | EXP       | Standard / Expert mode                         | Х   | Х   |
| 9        | SENS      | AUTO      | Malfunction monitoring [ON / OFF /AUTO]        | Х   | Х   |
| 10       | EOUT      | 0         | Output signal if not ready [0.01%]             |     | Х   |
| 10       | SYS_RANGE | 100       | System pressure [bar]                          | Х   | Х   |
| 10       | SIGNAL:X  | U0-10     | Type of Input                                  | Х   | Х   |
| 13       | N_RANGE:X | 100       | Sensor nominal pressure [bar]                  | Х   | Х   |
| 13       | OFFSET:X  | 0         | Sensor offset [mbar]                           | Х   | Х   |
| 10       | SIGNAL:W  | U0-10     | Type of Input                                  | Х   | Х   |
| 14       | RA:UP     | 100       | Command signal ramp time [ms]                  | Х   | Х   |
| 14       | RA:DOWN   | 100       | Command signal ramp time [ms]                  | Х   | Х   |
| 15       | C:P       | 50        | P gain [x 0.01]                                | х   | Х   |
| 15       | C:I       | 4000      | l gain [0.01ms]                                | Х   | Х   |
| 15       | C:D       | 0         | D gain [0.1ms]                                 | Х   | Х   |
| 15       | C:D_T1    | 500       | D gain filter [0.1ms]                          | х   | Х   |
| 15       | C:FF      | 8000      | Feed forward [0.01%]                           | Х   | Х   |
| 16       | C:I_LIM   | 2500      | Integrator limitation [0.01%]                  | Х   | Х   |
| 16       | C:I_ACT   | 2500      | Integrator activation threshold [0.01%]        | Х   | Х   |
| 17       | MIN       | 0         | Deadband compensation [0.01%]                  | Х   | Х   |
| 17       | MAX       | 10000     | Output Scaling [0.01%]                         | Х   | Х   |
| 17       | TRIGGER   | 200       | Trigger point of the MIN function in 0.01%     | Х   | Х   |
| 18       | SIGNAL:U  | +         | Output polarity                                | Х   | Х   |
| 18       | CURRENT   | 1000      | Rated solenoid current [mA]                    | Х   | Х   |
| 18       | DFREQ     | 121       | Dither frequency [Hz]                          |     | Х   |
| 18       | DAMPL     | 500       | 500 Dither amplitude [0.01%] X                 |     | Х   |
| 19       | PWM       | 2604      | 604 PWM frequency [Hz] X                       |     | Х   |
| 19       | ACC       | ON        | Auto Adjustment of the current loop [OFF / ON] |     | Х   |
| 20       | PPWM      | 7         | P-Gain of the current loop                     |     | Х   |
| 20       | IPWM      | 40        | I-Gain of the current loop                     |     | Х   |

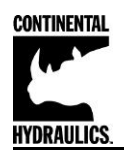

### **Command Parameter Descriptions**

#### LG (Changing the language)

| Command | Parameters | Unit | Group |
|---------|------------|------|-------|
| LG x    | x= DE EN   | -    | STD   |

Either English or German can be selected for the help texts.

After changing the language settings, the ID button in the menu bar (CHI-PC) must be pressed (module identification).

#### MODE (Parameter view)

| Command | Parameters | Unit | Group |
|---------|------------|------|-------|
| MODE x  | x= STD EXP | -    | STD   |

This command changes the operating mode. Various commands (defined via STD/EXP) are blanked out in Standard Mode. The commands in Expert Mode have a more significant influence on system behavior and should accordingly be changed with care.

#### SENS (Malfunction monitor)

| Command F |   | Parameters     | Unit | Group |
|-----------|---|----------------|------|-------|
| SENS      | х | x= ON OFF AUTO | _    | STD   |

This command is used to activate/deactivate the monitoring functions (4... 20 mA sensors, output current, signal range and internal failures) of the module.

- ON: All monitoring functions are active. Detected failures can be reset by deactivating the ENABLE input.
- OFF: No monitoring function is active.
- AUTO: Auto reset mode. All monitoring functions are active. If the failure doesn't exist anymore, the module automatically resumes to work.

Normally the monitoring functions are always active because otherwise no errors are detectable via the READY output. Deactivating is possible mainly for troubleshooting.

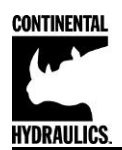

#### EOUT (Output signal if not ready)

| Command Parameters |   | Unit            | Group  |     |
|--------------------|---|-----------------|--------|-----|
| EOUT               | Х | x= -10000 10000 | 0.01 % | EXP |

Output value in case of a detected error or a deactive ENABLE input. A value (degree of valve opening) for use in the event of a sensor error (or the module is disabled) can be defined here. This function can be used if, for example, the drive is to move to one of the two end positions (at the specified speed) in case of a sensor error.

|EOUT| = 0 The output is switched off in the event of an error. This is normal behavior. The output value defined here is stored permanently (independently of the parameter set). The effects should be analyzed by the user for each application from the point of view of safety.

#### SYS\_RANGE (System pressure)

| Command     | Parameters | Unit | Group |
|-------------|------------|------|-------|
| SYS_RANGE X | x= 10 1000 | bar  | STD   |

This command defines the maximum pressure of the selected value at rated current applied, which corresponds to 100 % of the input signal. If the demand is set incorrectly, this leads to incorrect system settings, and the dependent parameters cannot be calculated correctly.

#### SIGNAL (Type of input signal)

| Command    | Parameters         | Unit | Group |
|------------|--------------------|------|-------|
| SIGNAL:I X | i= W X             | -    | EASY  |
|            | x= OFF U0-10 I4-20 |      |       |

This command can be used to change the type of input signal (voltages or current) and to define the direction of the signal. This command is available for all analogue inputs (W and X).

OFF= Deactivation of the input

See **ANIMODE** section if the signals used are not listed above, for re-scaling as required.

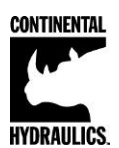

#### AINMODE

The AINMODE is used to define the type of analog input signals being used.

The standard default setting of AINMODE is EASY. In the EASY mode the SIGNAL:W/X/V (see page 13) are only available in the most commom 0-10 volt or 4-20mA values.

If the input signal being used are not as listed, the AINMODE is available in the MATH mode where the input signals can be scaled by a linear equation.

To enter the MATH option, you must change the AINMODE to MATH by use of the Terminal Window. (see steps 1-4 below)

Once in the Termainal Window screen type in AINMODE MATH **(ENTER)**, and click the Save button. At this time you may go back to the Parameter screen where you can use the user defined scalling feature.

| CHI PC F  | Rev 3.2 - Configuratio | on Tool for Digital Co | ontrol Modules ar | d Valves - Continental Hydraulics | -      | distant. |                              |
|-----------|------------------------|------------------------|-------------------|-----------------------------------|--------|----------|------------------------------|
| File Edit | Options Help           |                        |                   |                                   |        |          |                              |
| COM7      | - 🔪 🕪                  |                        | r De              | • 🗗 🔺 🔺                           |        |          |                              |
| >AINMOD   | DE MATH                | Step 4                 | Step 1            |                                   | Step 3 |          | Module Commands Save Default |
|           | Step 2                 |                        |                   |                                   |        |          | LoadBack                     |

Once in the MATH mode you will be able to scale the various input signals as shown below.

| Input AIN:W Parameter             |            |                  | × |
|-----------------------------------|------------|------------------|---|
| Parameter                         |            |                  |   |
| Α                                 |            | Presetting       |   |
| 1250                              | A/B        | user defined     |   |
| В                                 |            | 🔘 0 - 10V        |   |
| 1000                              | A/B        | 🔘 4 - 20mA       |   |
| С                                 | _          |                  |   |
| 2000                              | 0,01%      |                  |   |
| Х                                 |            |                  |   |
| C 👻                               | V (Voltage | ) or C (Current) |   |
| Y = A / B * (X                    | ( - C)     |                  |   |
| Comment                           |            |                  | - |
| Command signal scaling via linear | equation   |                  | ^ |
|                                   |            |                  | Ŧ |
| 🗸 ок                              |            | Cancel           |   |

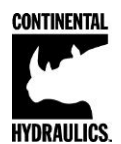

#### AINMODE - Analogue input scaling parameters

| Command       | Parameters      | Unit  | Group | FUNCTION |
|---------------|-----------------|-------|-------|----------|
| AIN:I a b c x | i = A B         | -     | EXP   | AA       |
|               | a= -10000 10000 | -     |       | A-B      |
|               | b= -10000 10000 | -     |       |          |
|               | c= -10000 10000 | 0.01% |       |          |
|               | X= V C          | -     |       |          |

This command offers an individual scalable input. The following linear equation is used for the scaling.

#### $Output = A/B \cdot (Input - C)$

The "*C*" value is the offset (e.g. to compensate the 4 mA in case of a 4... 20 mA input signal). The variables *A* and *B* are defining the gain factor with which the signal range is scaled up to 100 % (e.g. 1.25 if using 4... 20mA input signal, defined in default current settings by A = 1250 and B = 1000). The internal shunt for the current input signal is activated when parameters AIN:A and AIN:B are set to Current (X=C).

The gain factor is calculated by dividing total input signal range (**A**) by the actual input range (**B**). In the case of a 4-20mA with a single solenoid valve, the total range is 0-20mA, which means **A=20**. The actual range is 4-20 mA, therefore, **B= (20-4) =16**. An offset, **C**, must be added to compensate for the 0-4mA not being used of the full range. The offset is 4mA/20mA=0.2 or 20%. Therefore **C=2000** since the unit value for **C** is 0.01%.

Shown in the below table are the most common input command signal and the corresponding settings to be used.

| Comr  | nand |      |           | Input     | Description                                                                |
|-------|------|------|-----------|-----------|----------------------------------------------------------------------------|
| AIN:X | 1000 | 1000 | 0 V       | 0 10 V    | Range: 0 100 %                                                             |
| AIN:X | 10   | 8    | 1000 V OR | 1 9 V     | Range: 0 100 %; 1 V = 1000 used for the offset and                         |
| AIN:X | 1000 | 800  | 1000 V    |           | gained by 10 / 8 (10 V divided by 8 V (9 V -1 V))                          |
| AIN:X | 10   | 4    | 500 V OR  | 0.5 4.5 V | Range: 0 100 %; 0.5 V = 500 used for the offset and                        |
| AIN:X | 1000 | 400  | 500 V     |           | gained by 10 / 4 (10 V divided by 4 V (4.5 V -0.5 V))                      |
| AIN:X | 20   | 16   | 2000 C OR | 4 20mA    | Range: 0 100 %                                                             |
| AIN:X | 2000 | 1600 | 2000 C OR |           | The offset will be compensated on 20 % (4 mA) and the                      |
| AIN:X | 1250 | 1000 | 2000 C    |           | signal (16 mA = 20 mA – 4 mA) will be gained to 100 % (20 mA).             |
|       |      |      |           |           | Each of this parameterization for 4 20 mA is setting the range to 0 100 %. |

#### Typical settings (examples):

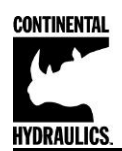

#### N\_RANGE:X (Sensor nominal pressure)

| Command Parameter |             | Unit | Group |
|-------------------|-------------|------|-------|
| N_RANGE:X X       | x= 10 10000 | bar  | EASY  |

N\_RANGE (nominal range) is used to define the pressure range of the sensor. This value should be always same as or higher than SYS\_RANGE. The control parameter cannot be calculated correctly in case of wrong values.

## **OFFSET:X (Sensor offset)**

| Command    | Parameter       | Unit | Group |
|------------|-----------------|------|-------|
| OFFSET:X X | x= -60000 60000 | mbar | EASY  |

Adjustment of the zero point of the sensor. If the command signal and feedback signals are not zeroed to each other this offset should be used.

### Using of the commands SYS\_RANGE, N\_RANGE:X and OFFSET:X

Example of use:

With these commands, the feedback sensor is scaled. Suppose you have a pressure control with the following characteristics:

- The system pressure is 350 bar
- The pressure sensor has a 4-20mA current output
- The nominal pressure of the sensor is 600bar (20mA at 600bar)
- The sensor has an offset of 3bar (at 0bar real pressure 3bar is displayed)

To scale this sensor correctly the following settings should be made:

- SYS\_RANGE 350 bar
- SIGNAL:X 14-20
- N\_RANGE:X 600 bar
- OFFSET:X -3000 mbar

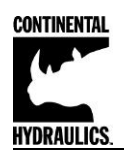

## RA (Command signal ramp time)

| Command |   | Parameter   | Unit | Group |
|---------|---|-------------|------|-------|
| RA:I    | Х | i= UP DOWN  | ms   | STD   |
|         |   | x= 1 600000 |      |       |

Two quadrant ramp function.

The ramp time is separately set for UP and DOWN ramps.

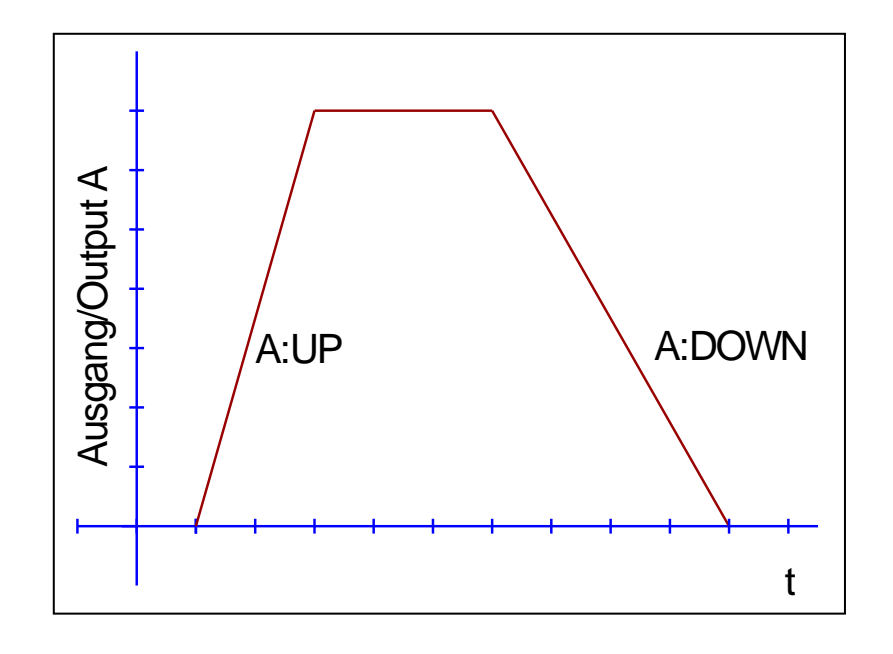

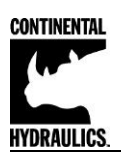

## C:P, C:I, C:D C:D\_TI, C:FF Control parameters (PID controller)

| Command | Parameter        | Unit   | Group |
|---------|------------------|--------|-------|
| C:I X   | I= P I D D_T1 FF |        | STD   |
|         | :P x= 0 10000    | 0.01   |       |
|         | :I x= 0 30000    | 0.1 ms |       |
|         | :D x= 0 1200     | 0.1 ms |       |
|         | :D_T1 x= 0 1000  | 0.1 ms |       |
|         | :FF x= 0 10000   | 0.01 % |       |

The control function will be parameterized via this command.

The C:P, I and D gain are similar to a standard PID controller.

The T1 factor is used for the D-gain in order to suppress high-frequency noise. The FF value is a forward control value to control the output by the input signal directly. The PID closed loop control function has only to adjust the difference (the error).

Value 0 deactivates the integrator.

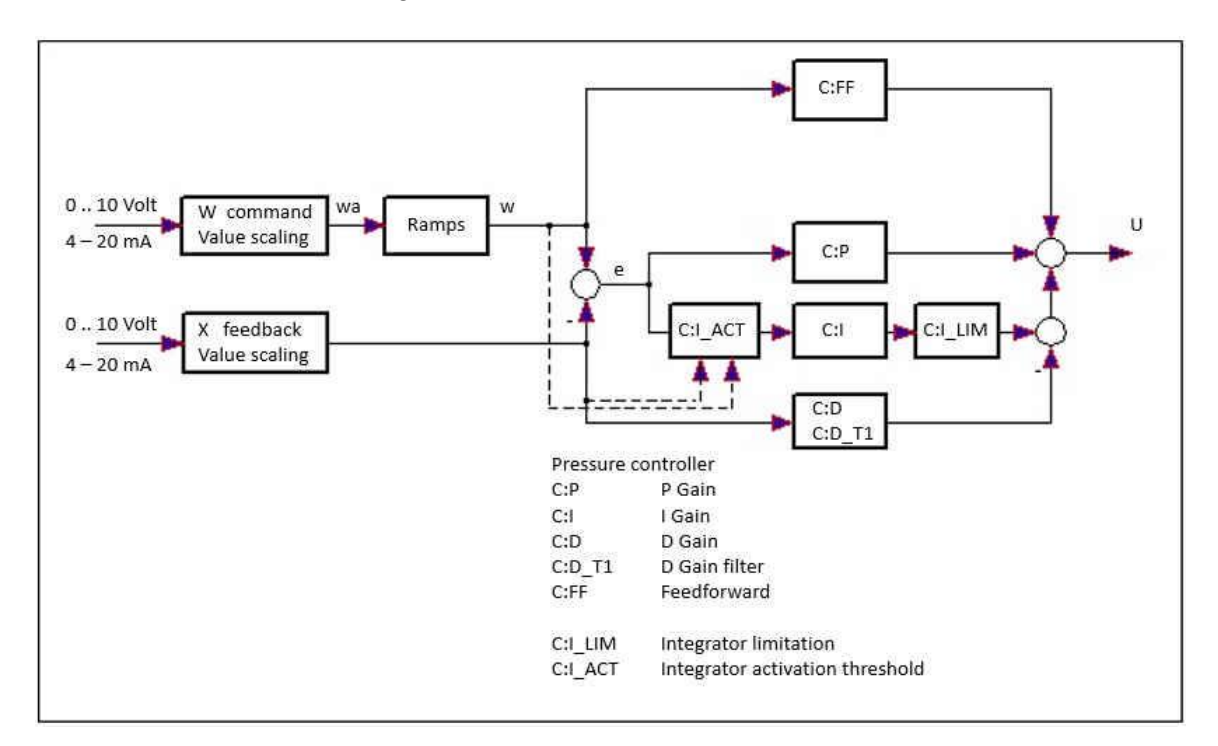

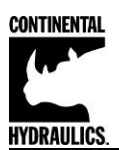

## C:I\_LIM, C:I\_ACT Integrator control function

| Command   | Parameter  | Unit   | Group |
|-----------|------------|--------|-------|
| C:I_LIM X | x= 0 10000 | 0.01 % | STD   |
| C:I_ACT X | x= 0 10000 | 0.01 % |       |

The integrator function is controlled by this command.

- **C:I\_LIM** Limitation of the integrator range (faster control function by reduced pressure overshoots). By a high nonlinearity of the valve the LIM value must be sufficient to compensate it.
- **C:I\_ACT** Controls the integrator function. To reduce pressure overshoots, an activation point for the integrator can be programmed via the (I\_ACT) value. The integrator is activated if the actual pressure is higher than the programmed threshold:

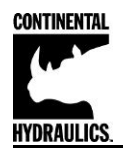

MIN (Deadband compensation)

## MAX (Output scaling)

## TRIGGER (Response threshold for the MIN parameter)

| Command |   | Parameters    | Unit   | Group |
|---------|---|---------------|--------|-------|
| MIN:I   | Х | x= 0 6000     | 0.01 % | STD   |
| MAX:I   | Х | x= 3000 10000 | 0.01 % |       |
| TRIGGER | Х | x= 0 3000     | 0,01 % |       |

With this command, the output signal is adjusted to the valve characteristics. With the MAX value the output signal (the maximum valve current) will be defined. With the MIN value the overlap (dead band of the valve) will be compensated. Via the TRIGGER the activation point of the MIN function is set and so a non-sensitive range around the zero-point<sup>1</sup> can be specified.

If the MIN value is set too high, it influences the minimal pressure, which cannot be adjusted any longer. In extreme case this causes to an oscillating at small input values.

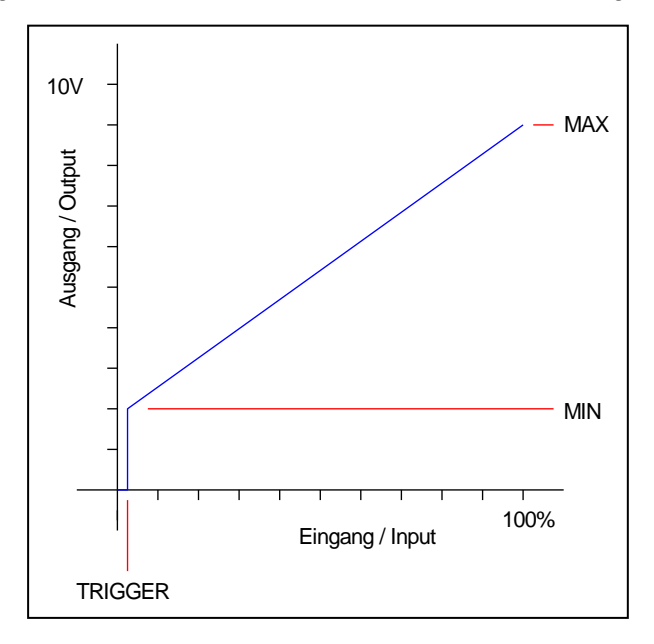

<sup>&</sup>lt;sup>1</sup> This dead band is necessary, in order to avoid unrequested activations caused by small variations of the input signal. If this module is used in pressure controls, the TRIGGER value should be reduced (typical: 1...10).

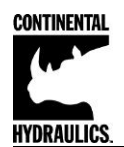

## SIGNAL:U (Output polarity)

| Command    | Parameter | Unit | Group |
|------------|-----------|------|-------|
| SIGNAL:U X | x= +   -  | _    | EXP   |

This command is used to define the output polarity.

- + 0 % to 100 %, normal output
- 100 % to 0 %, changed output polarity

#### CURRENT (Rated solenoid current)

| Command   | Parameters  | Unit | Group |
|-----------|-------------|------|-------|
| CURRENT X | x= 500 2600 | mA   | STD   |

The nominal output current is set. Dither and also MIN/MAX always refer to this current range.

### DFREQ (Dither frequency) / DAMPL (Dither amplitude)

| Comman | d | Parameters | Unit   | Group |
|--------|---|------------|--------|-------|
| DFREQ  | Х | x= 60 400  | Hz     | STD   |
| DAMPL  | Х | x= 0 3000  | 0.01 % |       |

The dither<sup>2</sup> can be defined with this commands. Different amplitudes or frequencies may be required depending on the valve.

The dither amplitude is defined in % (peak to peak value) of the nominal output current<sup>3</sup> (see: CURRENT command).

The dither frequency is defined in Hz. Depending on the internal calculations, the frequency is adjustable in steps only<sup>4</sup>.

The PPWM and IPWM parameters influence the effect of the dither setting. These parameters should not be altered again after the dither has been optimized.

<sup>&</sup>lt;sup>2</sup> The dither is a ripple signal which is superimposed on the current set point and is defined by the amplitude and frequency: the dither frequency and the PWM frequency. The dither frequency should not be confused with the PWM frequency. In some documentations the PWM frequency is described as a dither. This can be recognized by the lack of the dither amplitude.

<sup>&</sup>lt;sup>3</sup> The dither amplitude is a command signal. Derivations between the commanded amplitude and the real amplitude are possible, depending on the dynamic of the solenoid.

<sup>&</sup>lt;sup>4</sup> The lower the dither frequency, the smaller the steps. Therefore no practical problems are expected.

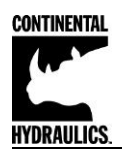

## PWM (PWM Frequency)

| Comma | and | Parameter  | Unit | Group |
|-------|-----|------------|------|-------|
| PWM   | Х   | x= 61 2604 | Hz   | EXP   |

The frequency can be changed in defined steps (61 Hz, 72 Hz, 85 Hz, 100 Hz, 120 Hz, 150 Hz, 200 Hz, 269 Hz, 372 Hz, 488 Hz, 624 Hz, 781 Hz, 976 Hz, 1201 Hz, 1420 Hz, 1562 Hz, 1736 Hz, 1953 Hz, 2232 Hz and 2604 Hz). The optimum frequency depends on the valve.

If the PWM frequency is less than 500 Hz, the dither amplitude DAMPL should be set to zero.

The PPWM and IPWM parameters should be adapted when using low PWM frequencies because of the longer dead times which forces a reduced stability of the closed loop control.

### ACC (Current loop auto adjustment)

| Command | Parameter | Unit | Group |
|---------|-----------|------|-------|
| ACC X   | x= ON OFF | -    | EXP   |

Operation mode of the closed loop current control.

**ON**: In automatic mode PPWM and IPWM are calculated depending on the pre-set PWM-frequency.

**OFF**: Manual adjustment.

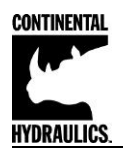

## **PPWM (P gain of the current loop)**

## **IPWM (I gain of the current loop)**

PROCESS DATA (Monitoring)

| Comman | d | Parameters | Unit | Group |
|--------|---|------------|------|-------|
| PPWM   | Х | x= 0 30    | -    | EXP   |
| IPWM   | Х | x= 1 100   | -    |       |

The PI current controller for the solenoids is parameterized with these commands.

These parameters should not be changed without adequate measurement facilities and experience.

Attention, if the parameter ACC is set to ON, these adjustments are done automatically.

If the PWM frequency is < 250 Hz, the dynamic of the current controller has to be decreased.

Typical values are: PPWM = 1...3 and IPWM = 40...80.

If the PWM frequency is > 1000 Hz, the default values of PPWM = 7 and IPWM = 40 should be chosen.

# Г

| Command | Description                   | Unit |
|---------|-------------------------------|------|
| WA      | Input signal                  | mm   |
| W       | Command value                 | mm   |
| x       | Feedback value                | mm   |
| Е       | Control error                 | mm   |
| υ       | Output                        | %    |
| IA      | Solenoid current <sup>5</sup> | mA   |

The process data are the variables which can be observed continuously on the monitor or on the oscilloscope.

<sup>&</sup>lt;sup>5</sup> The display of the solenoid current (in CHI-PC program) is damped in order to be able to bring out a stable signal.

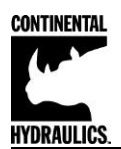

## Failure monitoring

Following possible error sources are monitored continuously when SENS = ON/AUTO:

| Source                            | Fault                       | Characteristic                                                   |
|-----------------------------------|-----------------------------|------------------------------------------------------------------|
| Command signal PIN<br>9/10        | Out of range or broken wire | The output will be switched off.                                 |
| 4 20 mA                           |                             |                                                                  |
| Feedback signal PIN 14<br>4 20 mA | Out of range or broken wire | The output will be switched off.                                 |
| Solenoids on PIN 3-4              | Wrong cabling, broken wire  | The power stage will be deactivated.                             |
| EEPROM                            | Data error                  | The output is deactivated.                                       |
| (when switching on)               |                             | The module can only be activated by saving the parameters again! |

CAUTION: Take care of the EOUT command. Changes will influence the behavior.

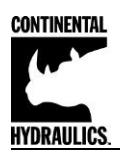

## Troubleshooting

It is assumed that the device is in an operable state and there is communication between the module and the CHI-PC. Furthermore, the valve control parameterization has been set with the assistance of the valve data sheets.

| FAULT                                                                                                  | CAUSE / SOLUTION                                                                                                    |  |
|----------------------------------------------------------------------------------------------------|----------------------------------------------------------------------------------------------------|--|
| ENABLE is active, the<br>module does not respond,<br>and the READY LED is<br>off.                      | There is presumably no power supply or no ENABLE signal (PIN 15) present.<br>Other faults are signalized with a flashing READY LED.                                                                                                    |  |
| ENABLE is active, the READY LED is flashing.                                                           | The flashing READY LED signals that a fault is detected by the module. The fault could be:                                                                                                    |  |
|                                                                                                    | • A cable breakdown or no signal at the inputs (PIN 9 or PIN 14) if 4 20 mA signals are parameterized.                                                                                                    |  |
|                                                                                                    | A cable breakdown or incorrect cabling to the solenoids (in the P version only).                                                                                                    |  |
|                                                                                                    | <ul> <li>Internal data error: press the SAVE button to delete the data error. The<br/>system reloads the DEFAULT data.</li> </ul>                                                                                                    |  |
|                                                                                                    | With the CHI-PC operating program the fault can be localized directly via the monitor.                                                                                                    |  |
| ENABLE is active; the<br>READY LED is active; no<br>current to the solenoid (no<br>pressure-build-up). | To locate errors in the pressure-control-circuit, it is useful to start with the open loop pressure control (PIN 6 is not activated). In this case the module works like a power amplifier.                                                                                                    |  |
|                                                                                                    | • No pressure command input is available or the parameterization is incorrect. With the CHI-PC tool you can check if a command input is available. If not, you should check the wiring and/or the command setpoint (in the PLC for example).                                                      |  |
|                                                                                                    | • If the command input is correct, you have to check the valve control parameter. If the current is set too low (parameter CURRENT), the output current and the expected pressure are too low.                                                                                                    |  |
|                                                                                                    | • Wrong configured pressure sensor (if PIN 6 is active). If the input-scaling is set to voltage (V) and the pressure sensor supplies a current signal (4 20mA), the measured pressure value is always high. The output signal to the valve is therefore low. For further checking: disable PIN 6. |  |
|                                                                                                    | • The pressure valve is controlled correctly (the output is going up to the nominal current). In this case you may have a hydraulic problem or you are using free-wheeling-diodes in the solenoid plug. Please remove the free-wheeling-diodes to allow a correct current measurement.            |  |
|                                                                                                    |                                                                                                    |  |
|                                                                                                    |                                                                                                    |  |

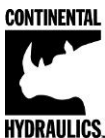

| HYDRAULICS. Continental Hydraulics Installation Manual                                                                |                                                                                                    |  |
|----------------------------------------------------------------------------------------------------|----------------------------------------------------------------------------------------------------|--|
| FAULT                                                                                                    | CAUSE / SOLUTION                                                                                                    |  |
| ENABLE is active, the                                                                                                 | In many cases you may have a hydraulic problem.                                                                                                    |  |
| the pressure is instable.                                                                                             | Electrical problems may be:                                                                                                    |  |
|                                                                                                    | Electrical noise at the wire of the power supply.                                                                                                    |  |
|                                                                                                    | <ul> <li>Very long solenoid wiring (&gt; 40 m), disturbance in the current control<br/>loop<sup>6</sup>.</li> </ul>                                                                                                    |  |
|                                                                                                    | <ul> <li>Unstable current control loop. The adjustments of the PWM-frequency and<br/>the dither (frequency and amplitude) have to be checked carefully. Good<br/>experiences are made with:</li> </ul>                                                                                                    |  |
|                                                                                                    | <ul> <li>PWM-frequency = 2600 Hz (higher frequency), the dither has to be<br/>aligned to the valve (amplitude and frequency).</li> </ul>                                                                                                    |  |
|                                                                                                    | <ul> <li>PWM-frequency = 100 400 Hz (lower frequency), the dither<br/>amplitude is set to 0 % (disabled)<sup>7</sup>.</li> </ul>                                                                                                    |  |
| ENABLE and START<br>(PIN 6) are active,<br>READY LED is ON, the<br>pressure control works,<br>but the pressure is not | The system works generally, but wrong control loop settings or wrong adjustment of the input signals cause control errors.                                                                                                    |  |
|                                                                                                    | 1. The feedback pressure is proportional to the command input pressure, but the values are too high or too low.                                                                                                    |  |
| equal to the command input.                                                                                           | The scaling of the pressure valve is affected by the adjustment of<br>the output current and the parameter <b>MAX</b> .<br>The valve has a nominal range of 320 bar and the working<br>pressure range is 240 bar, the parameter MAX has to be<br>decreased. Procedure: Deactivate PIN 6, set the command input<br>to 100 % and adjust the correct pressure by reducing the <b>MAX</b><br>parameter. |  |

<sup>&</sup>lt;sup>6</sup> Maybe you have to adjust / optimize the solenoid control loop (P and I).

<sup>&</sup>lt;sup>7</sup> In most applications (particularly pressure-actuated pumps) with pressure valves a lower PWM-frequency is the better solution.

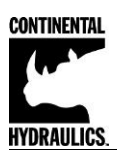

| FAULT                                                                                                    | CAUSE / SOLUTION                                                                                                    |
|----------------------------------------------------------------------------------------------------|----------------------------------------------------------------------------------------------------|
| ENABLE and START<br>(PIN 6) are active, the<br>READY LED is active,<br>the pressure control<br>loop works, but the<br>pressure is oscillating or<br>the pressure UP and                                                                       | <ul> <li>The capability of the hydraulic system has to be checked. Deactivate PIN 6 for open loop control and check the pressure build up and down time. If the system is in open loop still unstable, check the hydraulic and the dither/ PWM setup first.</li> <li>1. Check the parameters C:I, C:P and C:SC. The parameter C:SC has the following relevance:</li> <li>With this parameter you can increase or decrease the food forward gain to be parameter.</li> </ul> |
| DOWN time is too slow.                                                                                                    | the valve. C:SC 8000 (80 %) means, the remaining 20 % must be provided<br>by the PID compensator. The integrator limitation should be set to 2500<br>$3500 (25 \% 35 \%)^8$ .                                                                                                    |
|                                                                                                    | <ol> <li>The C:P (P-gain) is to increase in steps<sup>9</sup> to the point where the pressure is<br/>going to be unstable. At this point, C:P should be decreased for 30 50 % to<br/>get an effectual stability margin.</li> </ol>                                                                                                    |
|                                                                                                    | <ol> <li>The integrator time constant C:I fixes the static error. Typical values are:<br/>100 ms to 1200 ms. Optimize this parameter by monitoring the transient<br/>response.</li> </ol>                                                                                                    |
| ENABLE and START<br>(PIN6) are active, the<br>READY LED is active,<br>and the pressure control<br>loop works, but there<br>are high errors mainly at<br>lower or higher<br>command pressure.                                                  | The non-linearity of the valve is higher than the controlling range of the integrator. The parameter LIM:I should be increased.                                                                                                    |
| ENABLE and START<br>(PIN 6) are active, the<br>READY LED is active,<br>and the pressure control<br>loop works. Lower<br>pressure at the<br>beginning causes that<br>the system is not<br>actuated and that no<br>pressure build-up<br>occurs. | In this case, the integrator threshold (activation point of the integrator) in combination with the controller setting is too high. The parameter LIM: S should be reduced.                                                                                                    |

<sup>&</sup>lt;sup>8</sup> The limit value should be higher than the remaining control range (100 % - C:SC), additionally you have to add a value to compensate the non-linearity of the valve.

<sup>&</sup>lt;sup>9</sup> Optimizing in steps is a general description. Our experience: you can change the parameters in steps from +20 % or rather -20 % for a rough adjustment of the actual value. For a fine adjustment you can select smaller steps.